## Criando seu usuário na Central de Acessos e acessando o Sisgrad

Acesse <u>https://sistemas.unesp.br/central/</u>e realize os passos a seguir:

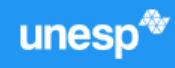

| Faça o login para continuar. |                                                 |        |
|------------------------------|-------------------------------------------------|--------|
| θ                            | Identificação UNESP                             |        |
| Ô                            | Senha                                           |        |
|                              | ENTRAR                                          |        |
|                              |                                                 |        |
|                              | PRIMEIRO ACESSO?                                | Clique |
|                              | PRIMEIRO ACESSO?<br>ESQUECEU SUA IDENTIFICAÇÃO? | Clique |

## Sistemas Unesp

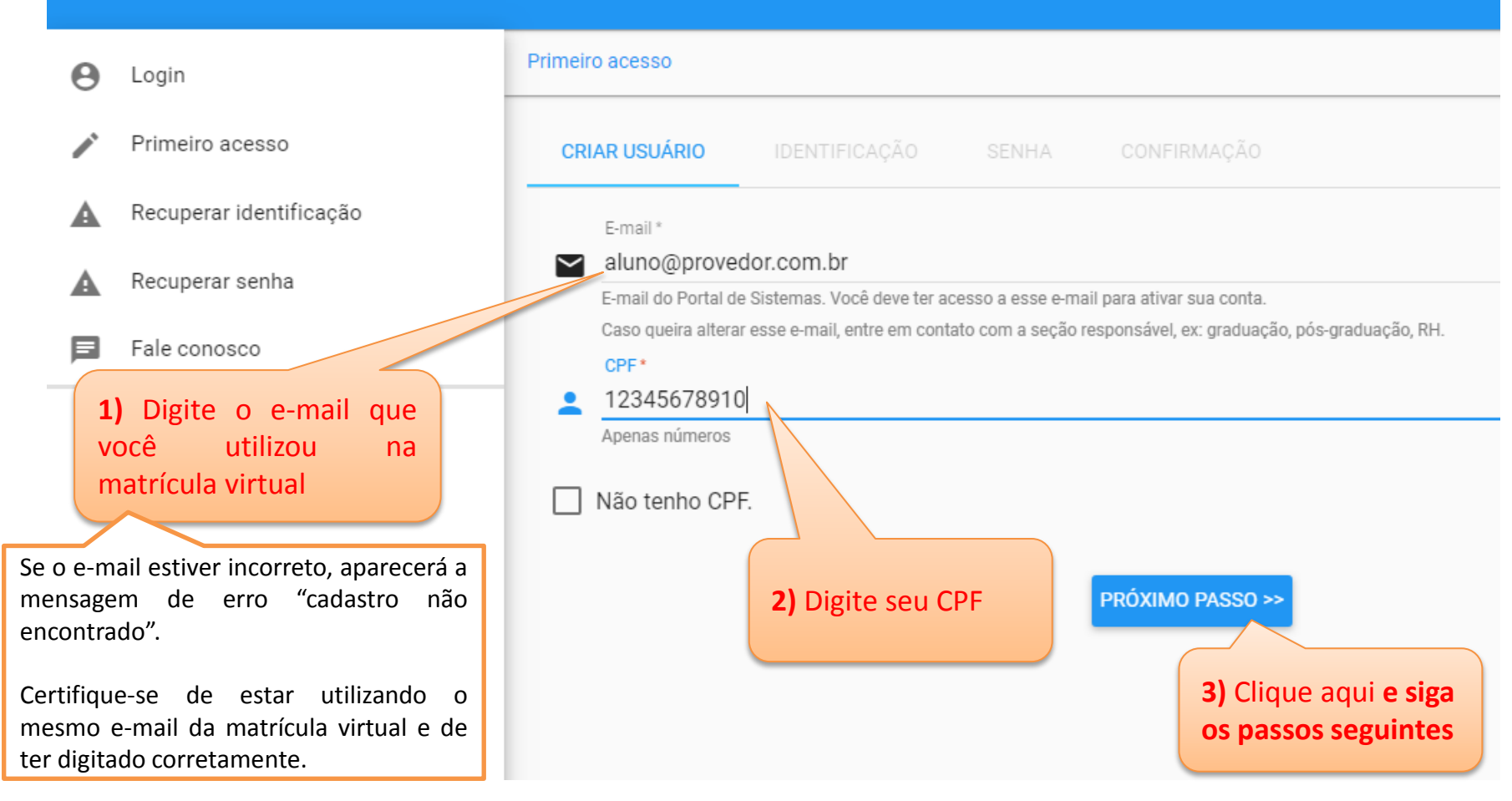

## Após concluir todos os passos para criação de seu usuário:

4) Acesse novamente <u>https://sistemas.unesp.br/central/</u> e realize o login para acessar o Sisgrad.

**5)** Consulte a <u>Página de Recepção aos Ingressantes</u>, clique em *"Intruções para acesso ao Sisgrad"* e reveja os serviços disponíveis no Sisgrad.